# Wesley János Lelkészképző Főiskola

új Hallgatói Neptun webfelület

Készült: 2025. július 18.

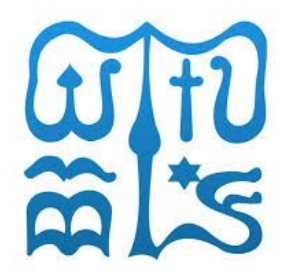

#### TÁJÉKOZTATÓ AZ ÚJ HALLGATÓI WEB BEVEZETÉSÉRŐL

A Wesley János Lelkészképző Főiskola hallgatói Neptunja 2025. július 18-án verziófrissítést kapott, ezáltal a 2025/2026-os tanévtől kezdődően bevezetésre kerül az **új hallgatói Neptun webfelület (új HWEB)**, amely jelentős változásokat hoz a Neptun hallgatói webes felületeinek megjelenésében, funkcióiban és szolgáltatásaiban. Az új rendszer fejlesztése során a modern, reszponzív kialakítást helyezték előtérbe, így az különféle eszközökön – asztali számítógépen, notebookon, tableten és mobiltelefonon – egyaránt könnyen és hatékonyan használható.

Kérjük, jelentkezzen be az új felületre, és ismerkedjen meg annak felépítésével, funkcióival és működésével. Fontos tudni, hogy a jelenlegi hallgatói weben elérhető funkciók és témakörök az új rendszerben is megtalálhatóak.

Az alábbiakban röviden összefoglaljuk a leggyakrabban használt funkciókat, mint például: féléves regisztráció, tárgyfelvétel, pénzügyi tételek kezelése, vizsgajelentkezés, diákigazolvány igénylés.

#### **TECHNIKAI KÉRDÉS**

Technikai kérdés vagy probléma esetén kérjük, forduljon a Tanulmányi Hivatalhoz a <u>tanulmanyi@wjlf.hu</u> címen keresztül.

#### Az e-mailben kérjük megadni:

- 1. Neptun kód, teljes név, szak
- 2. Fogalmazza meg a problémát minél pontosabban és tömörebben!
- 3. Lehetőleg csatoljon hozzá képernyőképet.

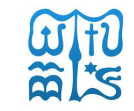

#### TARTALOMJEGYZÉK

- 5. o. Belépés
- 6. o. Hírek és letölthető dokumentumok
- 9. o. Képzésváltás
- 10. o. Üzenetek
- 12. o. Féléves regisztráció
- (Bejelentkezés)
- 13. o. Féléves regisztráció 1. lépés14. o. Féléves regisztráció 2. lépés

- 15. o. Féléves regisztráció 3. lépés 16. o. Tárgyak/Kurzusok felvétele 17. o. Tárgyak/Kurzusok felvétele 1. lépés 18. o. Tárgyak/Kurzusok felvétele 2. lépés 19. o. Kurzuscsere 20. o. Felvett tárgyak 22. o. Vizsgajelentkezés 25. o. Pénzügyi befizetés
  - 29. o. Diákigazolvány igénylés

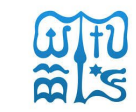

#### BELÉPÉS

#### 📸 neptun

#### Wesley János Lelkészképző Főiskola

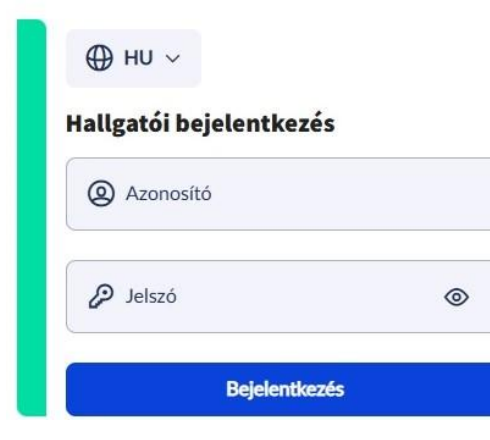

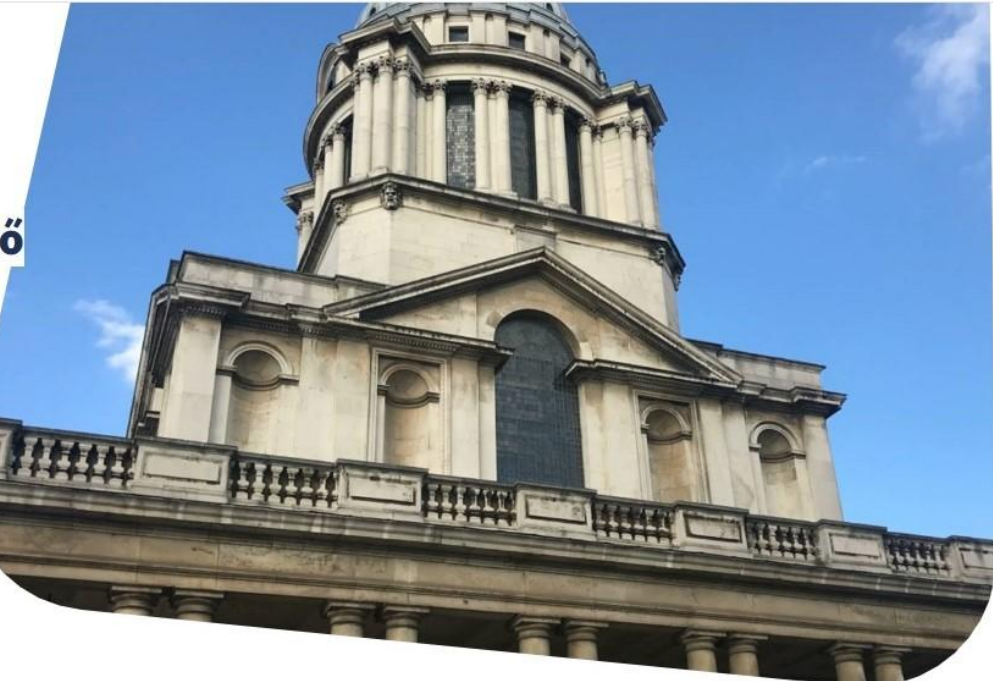

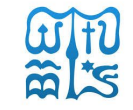

#### HÍREK ÉS LETÖLTHETŐ DOKUMENTUMOK

A Neptun hallgatói web kezdőoldalának **Hírei** és **Letölthető dokumentumai** a bejelentkezési sáv alatt találhatóak meg.

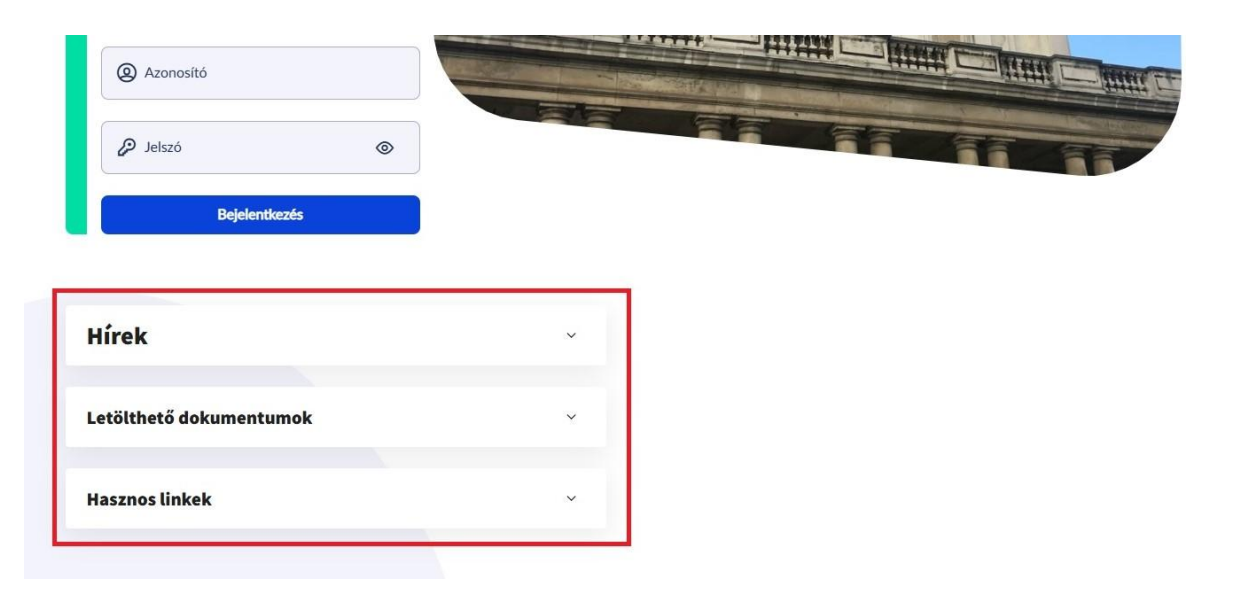

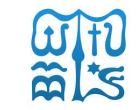

#### BELÉPÉS

Az **új hallgatói webre** a régi hallgató Neptun oldalon használt azonosítóval, azaz **Neptun kóddal és jelszóval tud belépni.** 

A belső nyitó oldal a régi Neptunhoz képest több funkciót tartalmaz: láthatóak a hírek, közelgő határidők, tartozások, és az üzenetek, stb..

Egy menüre kattintva hívható elő a további információ vagy további menü.

Ezen felül minden korábbi Neptun menü a bal felső sarok **Menü** pontjának előhívásával jelenik meg.

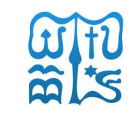

#### NYITÓ OLDAL

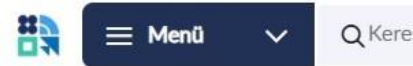

**Q** Keresés a menüben

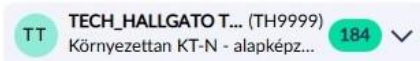

#### **TISZTELT TECH\_HALLGATO TECH\_HALLGATO!**

| 🕑 Közelgő események | ~ | ✓ Teendők    | <b>3</b> ~ | ✓ Eredmények   | ~     |
|---------------------|---|--------------|------------|----------------|-------|
| 🕅 Vizsgák           | ~ | 🖂 Átlagok    | ~          | 🖵 Üzenetek     | 184 ~ |
| 🗈 Hírek             | ~ | 🕑 Tartozások | ~          | 🚓 Előrehaladás | ~     |

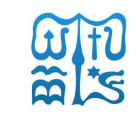

#### **KÉPZÉSVÁLTÁS**

Azon hallgató, akinek több képzése van a Főiskolán, a bal felső sarokban a profil menü lenyitásával a **Képzésváltás** funkciót használva tud szakjai között váltani.

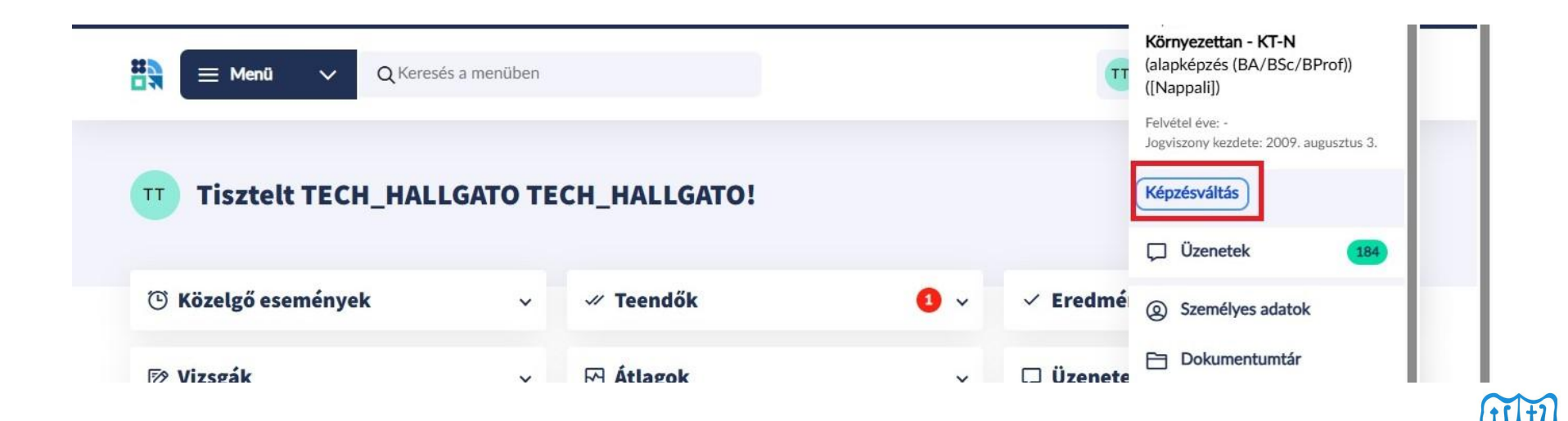

#### ÜZENETEK

| Tisztelt TECH_HALI  | LGATO TE | CH_HALLGATO! |     |                                                                                      |
|---------------------|----------|--------------|-----|--------------------------------------------------------------------------------------|
| 🕒 Közelgő események | ~        | ✓ Teendők    | 3 ~ | ✓ Eredmények ✓                                                                       |
| 🕅 Vizsgák           | ~        | 🗠 Átlagok    | ~   | 🖵 Üzenetek 🛛 👫 ^                                                                     |
| 🗈 Hírek             | ~        | Tartozások   | ~   | Rendszerüzenet 5 hónapja<br>Befizetési kötelezettség<br>módosítása • 1               |
|                     |          |              |     | Rendszerűzenet 6 hónapja<br>Befizetési kötelezettség kiírása • 1                     |
|                     |          |              |     | Rendszerüzenet egy éve<br>Szociális munka képzésén<br>Általános bejegyzés típusú • 1 |

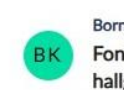

Bornai Kamilla Eszter Fontos tudnivalók elsőéves hallgatóknak

egy éve

• 1

Összes üzenet >

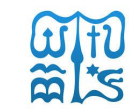

#### ÜZENETEK

#### Üzenetek

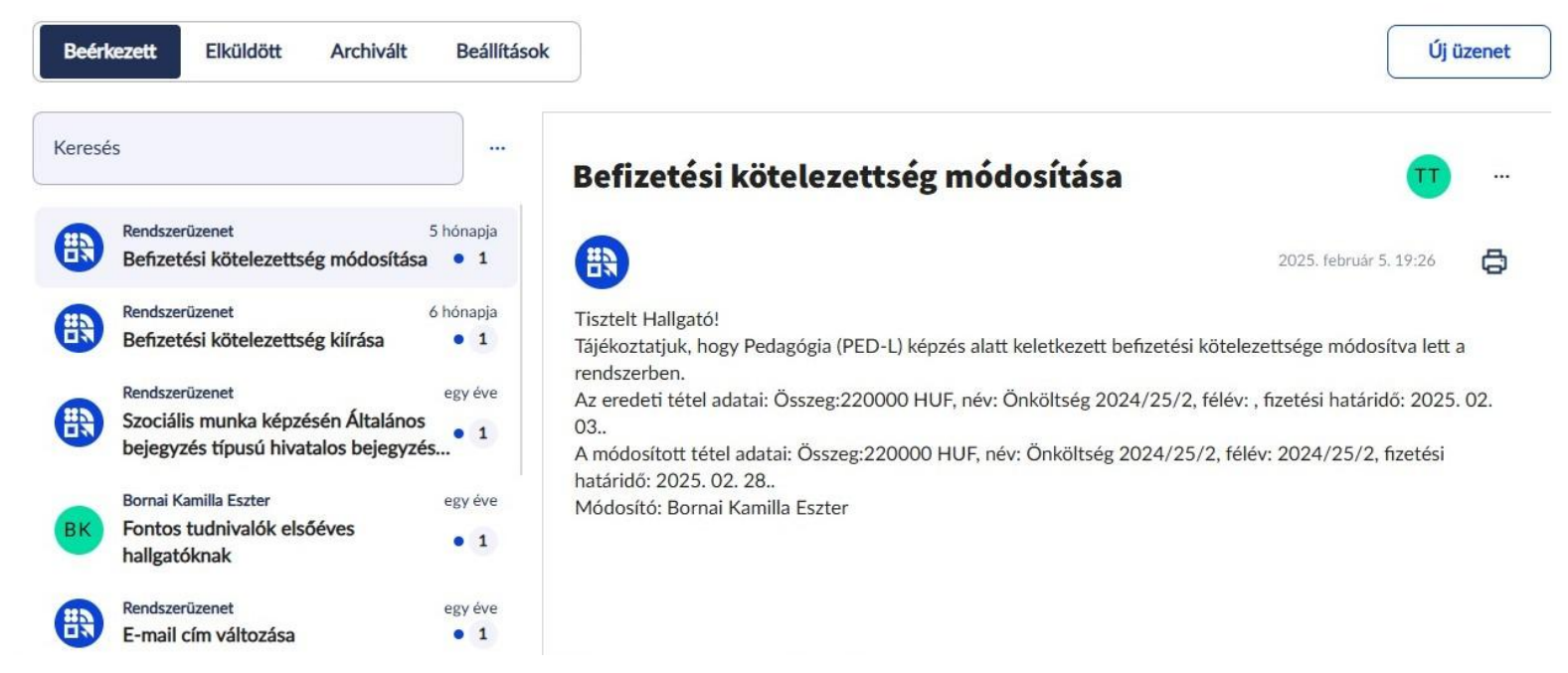

# FÉLÉVES REGISZTRÁCIÓ (BEJELENTKEZÉS)

Az **Ügyintézés/Féléves regisztráció** menüpontot kiválasztva érhető el (*korábban: Beiratkozás/Bejelentkezés*).

A félévre csak akkor jelentkezhet be, ha a képzésen éppen zajló beiratkozási és/vagy bejelentkezési időszak van, és Ön rendelkezik aktuális félévvel.

A Bejelentkezés / Státusz módosítása gombra kattintva a felugró ablakban választható ki az Aktív vagy Passzív féléves státusz, ezt követően a Kiválasztás gombra kell kattintani.

## FÉLÉVES REGISZTRÁCIÓ 1. lépés

|    |         | Menü 🔨          | Q Keres | Féléves regisztráció      |     | TT TECH_HALLGATO<br>Környezettan KT-N | T (TH9999)<br>- alapképz |
|----|---------|-----------------|---------|---------------------------|-----|---------------------------------------|--------------------------|
|    | ☆       | Kedvencek       | >       | Kollégiumi jelentkezés    |     |                                       |                          |
| TT |         | Kezdőoldal      |         | Kérdőívek                 |     |                                       |                          |
|    | <b></b> | Naptár          |         | Átsorolási kérelem        |     |                                       |                          |
| ~  |         | Tanulmányok     | >       | Diákigazolvány igénylés   |     |                                       |                          |
| G  | Ŀ       | Tárgyak         | >       | Diákhitel igénylés        | • • | ✓ Eredmenyek                          |                          |
| 1  | 1       | Vizsgák         | >       | Általános nyomtatványok   |     | 🖵 Üzenetek                            | 18                       |
|    | đ       | Pénzügyek       | >       | Kollégiumi adminisztráció |     |                                       |                          |
|    | 87      | Közösségi terek |         | Erasmus                   | ~   | 🗇 Előrehaladás                        |                          |
|    | 00      | Ügyintézés      | >       | Időpontfoglalás           |     |                                       |                          |
|    | í       | Információk     | >       | Lantozasok                | ~   |                                       |                          |

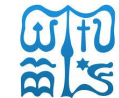

## FÉLÉVES REGISZTRÁCIÓ 2. lépés

|                                | Q. Keresés a menûben                         |                                        | Regisztráló Hallgató (CYUSPZ)<br>biológia ABION - alapképeris (BA/BSc/BPr • • • • • • • • • • • • • • • • • • |
|--------------------------------|----------------------------------------------|----------------------------------------|----------------------------------------------------------------------------------------------------|
| oo Ügyintézés > Féléves regis: | rtráció                                      |                                        |                                                                                                    |
| Féléves reg                    | gisztráció                                   |                                        |                                                                                                    |
| Következő félév                |                                              |                                        |                                                                                                    |
| Eleventhezes                   | E<br>Még nem<br>meghatározott<br>télevsötusz | 口<br>Új<br>registráció státuses        | -<br>telvetsel eve                                                                                            |
| Aktuális félév                 |                                              |                                        |                                                                                                    |
| E<br>2023/24/1<br>Helev        | E<br>Aktív<br>relev statusza                 | 戸<br>Elfogadva<br>repistráció státusza | telvetel éve                                                                                                  |
| Korábbi félévek                |                                              |                                        |                                                                                                    |

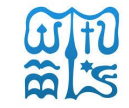

## FÉLÉVES REGISZTRÁCIÓ 3. lépés

#### Félév státusza

Nyilatkozom, hogy az aktuálisan kiválasztott képzésen Vállalkozásfejlesztés (angol nyelven), a(z) 2023/24/2 félévem:

(X)

O Aktív

) Passzív

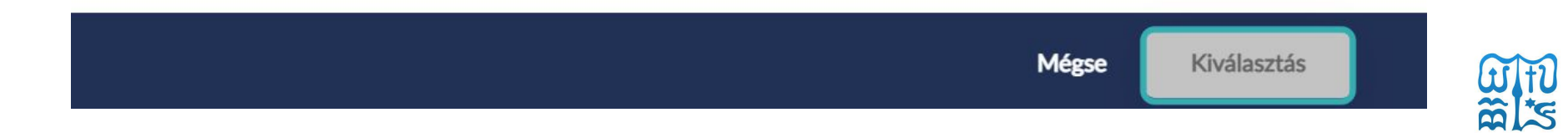

### TÁRGYAK/KURZUSOK FELVÉTELE

A Tárgyak/Tárgyfelvétel menüpontot kiválasztva érhető el. A szűrési feltételek megadását követően a Tárgy keresése gombbal lehet listázni a feltételeknek megfelelő tárgyakat. Az adott tárgy sorának végén található V jelre kattintva megjelennek a tárgy kurzusai. A tárgy felvételéhez először ki kell jelölni a felvenni kívánt kurzusokat a sor elején található jelölőnégyzetek segítségével, majd a Tárgy felvétele gombbal lehet elvégezni a tárgyfelvételt. Amennyiben valamelyik kijelölt kurzus, vagy a tárgy valamilyen okból nem vehető fel, akkor annak pontos okáról a jobb felső sarokban felugró értesítésben jelenik meg információ. Tárgyat leadni a Tárgy leadása funkciógombbal lehet, ez a művelet leadja a tárgyat és a kapcsolódó összes felvett kurzust, valamint törli is azokat az órarendtervezőből.

Kurzuscsere: Ha a tárgy több azonos típusú kurzussal is rendelkezik, lehetőség van kurzuscserére. A **Kurzuscsere gombra** kattintva lehet elindítani a kurzuscsere folyamatát. A már felvett kurzus sora ekkor inaktív állapotra vált, és ki kell jelölni a kurzust, amire cserélni szeretnénk. A folyamatot a **Kurzus** cseréje/Csere gombbal lehet véglegesíteni.

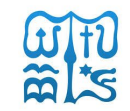

## TÁRGYAK/KURZUSOK FELVÉTELE 1. lépés

|       | =       | Menü 🔨          | Q Keres | Tárgyfelvétel                                        |                       | TT TECH_HALLGATO T (TH9999)<br>Környezettan KT-N - alapképz |
|-------|---------|-----------------|---------|------------------------------------------------------|-----------------------|-------------------------------------------------------------|
|       | ☆       | Kedvencek       | >       | Felvett tárgyak                                      |                       |                                                             |
| 00 Ü  |         | Kezdőoldal      |         | Felvett kurzusok                                     |                       |                                                             |
| rá.   | <b></b> | Naptár          |         | Feladatok                                            |                       |                                                             |
| ге    |         | Tanulmányok     | >       | Megajánlott jegyek                                   |                       |                                                             |
| Köv   | ٩       | Tárgyak         | >       | Tárgyelismerési szabályok                            |                       |                                                             |
|       | 10      | Vizsgák         | >       | pzésre vonatkozóan <b>nincs érvényes regisztrá</b> c | ciós időszak!         |                                                             |
|       | Ø       | Pénzügyek       | >       |                                                      |                       |                                                             |
| Ē     | 87      | Közösségi terek |         | E                                                    | Ч                     | Ē                                                           |
| 20    | 00      | Ügyintézés      | >       | -                                                    | Új                    | -                                                           |
| telev | í       | Információk     | >       | relev statusza                                       | regisztracio statusza | reivetel eve                                                |

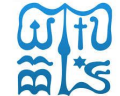

## TÁRGYAK/KURZUSOK FELVÉTELE 2. lépés

| Félév<br>2009/10/1 ( Aktuális félév )                                                                     | ~     | Tárgytípus<br>Mintatantervi |                 | ~                | <ul> <li>Tárgykód/Tárgynév</li> </ul> |                   |       |                 |
|----------------------------------------------------------------------------------------------------|-------|-----------------------------|-----------------|------------------|---------------------------------------|-------------------|-------|-----------------|
| További szűrők 🗸                                                                                          |       |                             | Bővebb szűrő fe | ltételek nyitvat | artása                                | Szűrés törlése    | •     | Tárgy keresése  |
| Tantárgy                                                                                                  |       |                             |                 | Felvett tárgyak  | is AB                                 | C szerint növekvő | ~     | Jelmagyarázat 🗸 |
| Általános gazdasági és menedzsment ismeretek<br>Kötelező = 1 kredit = Vizsga = KTAK107<br>Tárgy felvétele |       |                             |                 |                  |                                       |                   |       | ^               |
| Elmélet - Egy kurzus választása kötelező.                                                                 |       |                             |                 |                  |                                       |                   |       |                 |
| L      Elmélet - Galambos József dr 10 fő / 999 limit - Részl                                             | letek |                             |                 |                  |                                       |                   | Terve | ezőhöz adás 🔵   |

Tárgyakat listázni a félév kiválasztásával, mintatantervi/minden intézményi megjelöléssel lehet, vagy kód/név alapján történő kereséssel lehet.

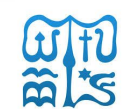

#### **KURZUSCSERE**

| Academic   | English Skills                       | Kötelező törzsanyag - 3 kredit - Kollokvium - GYGYNHLCTYWLY-38 - M_Anglisztika (BA)_ILBNR_13930_G | 01 ^                |
|------------|--------------------------------------|---------------------------------------------------------------------------------------------------|---------------------|
| () V       | álassza ki, hogy melyik kurzusra sze | retné cserélni a felvett kurzust.                                                                 | Mégs Kurzus cseréje |
| Előadás- I | Egy kurzus választása kötelező.      |                                                                                                   |                     |
| 0          | 10                                   | Hibrid - Előadás - 0 fő / 10 limit - Részletek                                                    | Tervezőhőz adás 🌘   |
| Ø          | 20                                   | Hibrid - Előadás - 0 łó / 10 limit - Részletek                                                    | Tervezőhöz adás 🏾 🢽 |
|            | 21                                   | Hibrid - Előadás - 1 lő / 10 limit - Részletek                                                    | Kurzus felvéve      |
|            | 22                                   | Hibrid - Előadás - 0 fó / 10 limit - Részletek                                                    | Tervezőhöz adás     |
| 0          | 23                                   | Hibrid - Előadás - 0 tő / 10 limít - Részletek                                                    | Tervezőhöz adás     |

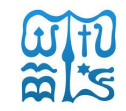

#### **FELVETT TÁRGYAK**

A **Tárgyak/Felvett tárgyak** menüponton lehet megtekinteni a felvett tárgyakat. Alapértelmezetten az aktuális félév felvett tárgyai jelennek meg a felületen, de a szűrőben félévet váltva lehetőség van a képzés korábbi félévein felvett tárgyak megtekintésére is. A tárgylista felett kördiagram jelzi, hogy az adott féléven felvett kreditből mennyi a teljesített kredit.

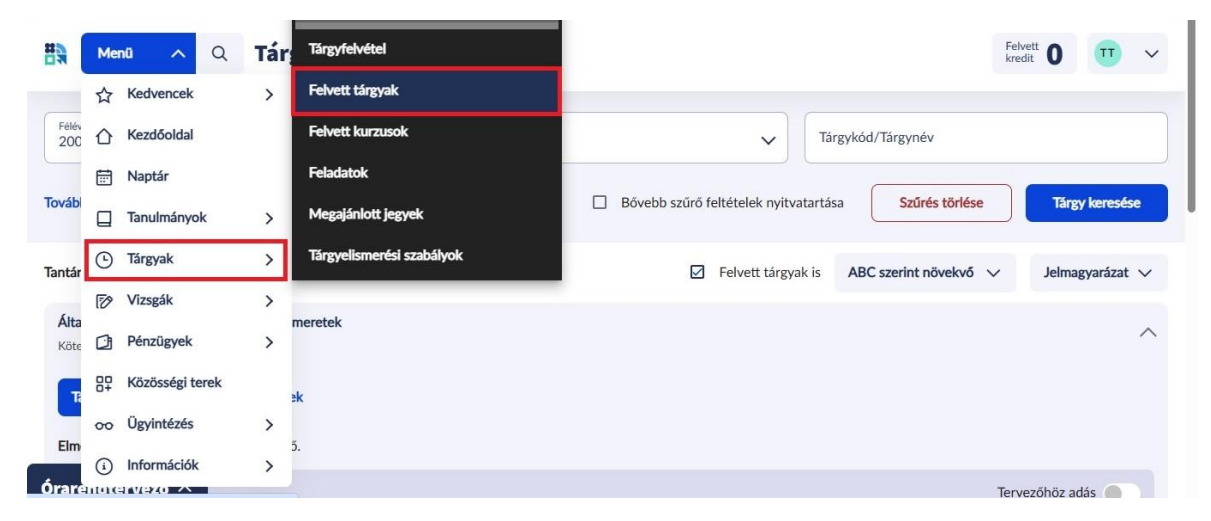

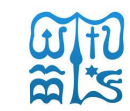

#### FELVETT TÁRGYAK

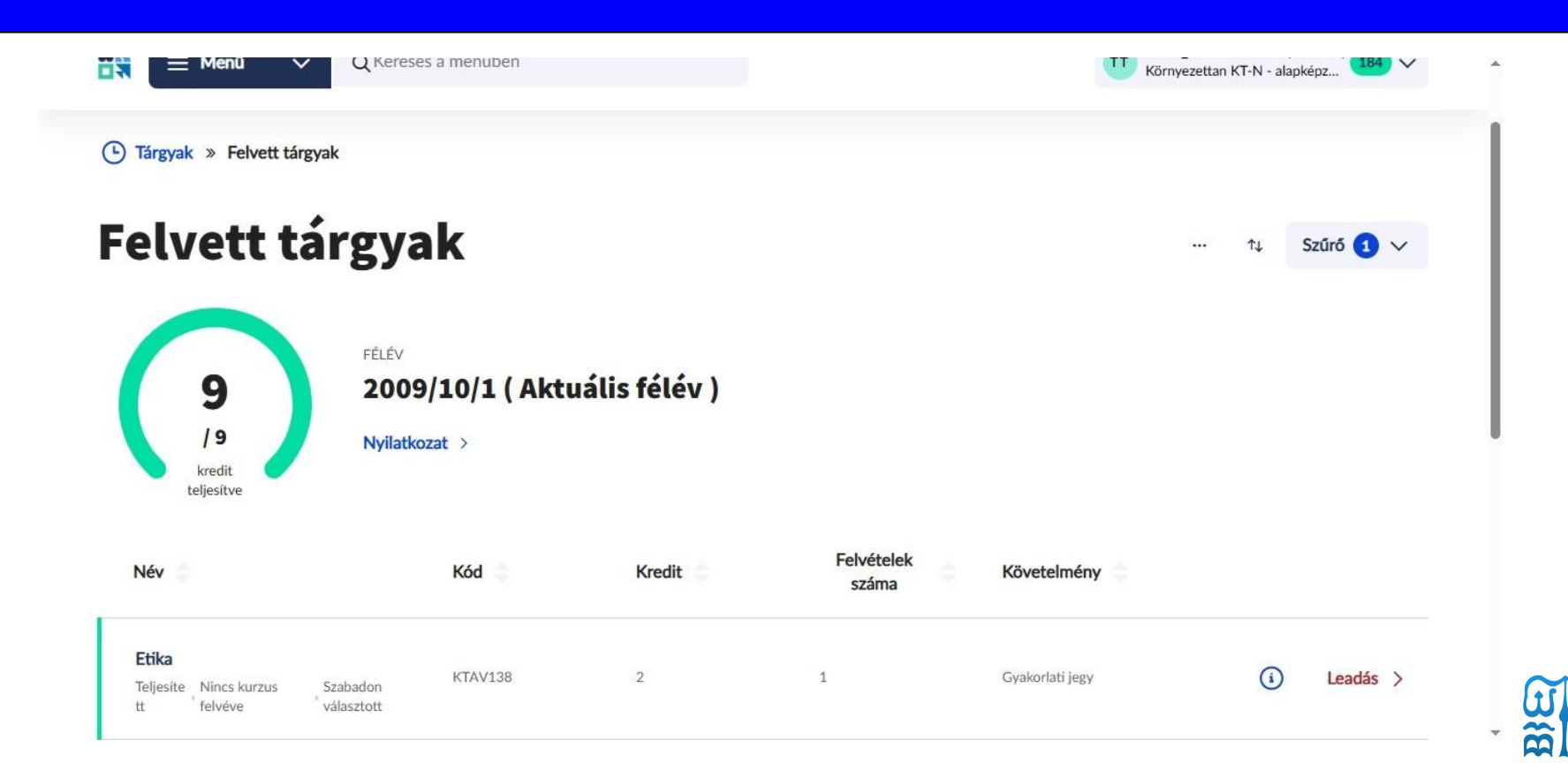

#### VIZSGAJELENTKEZÉS

A Vizsgák/Vizsgajelentkezés menüpontot kiválasztva érhető el. A sor végén található Felvétel vagy Leadás gombbal egy lépésben lehet a vizsgára fel- és lejelentkezni. A Részletek gombra kattintva a Vizsga részletek felületre lehet navigálni, ahol azon felül, hogy megtekinthetők a vizsga részletes adatai, további funkciók elvégzésére is lehetőség van, mint például vizsgacsere és ismételt vizsgadíj kiírása.

#### A vizsga sorának elején különböző színekkel jelennek meg a vizsga státuszai:

- Minimális létszám nem teljesül ha a vizsgához meghatározásra kerül minimális létszám érték, és a jelentkezettek száma ezt még nem érte el narancssárga
- Csak várólistás jelentkezés! ha a vizsga maximális létszáma betelt, de a várólistára lehet jelentkezni kék
- Várólistán ha Ön a vizsgán várólistán van kék
- Felvéve ha Önnek a vizsgán érvényes, nem várólistás jelentkezése van zöld
- Betelt ha a vizsgára jelentkezettek száma elérte a maximális létszámot, és várólistára sem lehet jelentkezni narancssárga
- Online alkalom elérhető ha a vizsgához online alkalom (Webex meeting) kapcsolódik szín nélkül

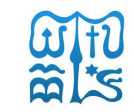

#### VIZSGAJELENTKEZÉS

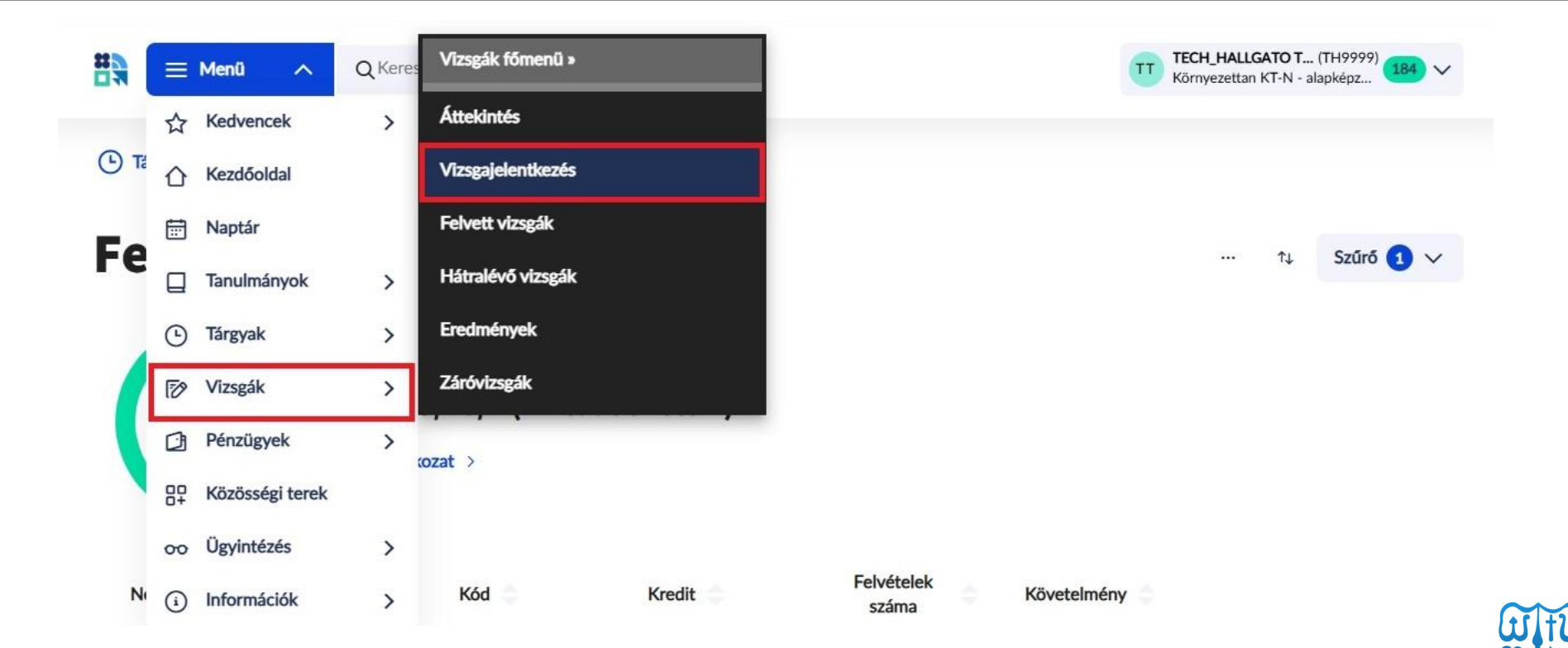

#### VIZSGAJELENTKEZÉS

| 🙀 🗏 Meniŭ 🗸 Q Keresés a menüben | Hiligató Lújza (RORSM4)<br>történelem TORTANB3 - alapképzés (BA (31) |
|---------------------------------|----------------------------------------------------------------------|
| 📅 Vizsgák » Vizsgajelentkezés   |                                                                      |
| 2 <sup>10</sup>                 |                                                                      |

Szűrő ∨

.....

#### Vizsgajelentkezés

| A | latin | nyelv | alapjai: | bevezetés | a | latinba | I. |
|---|-------|-------|----------|-----------|---|---------|----|
|   |       |       |          |           | _ |         | _  |

PCSBWFKNYGZ-21

| Vizsgatípus                                       | ldópont                    | Fő / Várólista /<br>Limit | Oktató             | Kurzuskód |          |             |
|---------------------------------------------------|----------------------------|---------------------------|--------------------|-----------|----------|-------------|
| <b>Írásbeli</b><br>Minimális létszám nem teljesül | 2024. március 27.<br>10.00 | 5 / 0 / 10                | Trakler Trajánusz  | 10        | Felvétel | Részletek > |
| <b>Írásbeli</b><br>Csak várólistás jelentkezés.   | 2024. március 29.<br>10.00 | 2 / 0 / 2                 | Nyirilalvi Mateusz | 10        | Felvétel | Részletek > |
| <b>Írásbeli</b><br>Felvéve                        | 2024, április 3. 10.00     | 1/0/•                     | Nyirilalvi Mateusz | 10        | Leadás   | Részletek > |
| Írásbeli                                          | 2024. április 5. 10.00     | 0/0/-                     | Nyirfalvi Mateusz  | 10        | Felvétel | Részletek > |

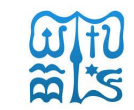

Az aktív és teljesített pénzügyi tételek a **Pénzügyek** menüponton belül a **Befizetendő** oldalon találhatóak. Először a fizetni kívánt **tételt** kell **kijelölni**, ezután lehet az alsó **Befizetés** gombbal véglegesíteni a befizetést. **Befizetési mód választása -> Gyűjtőszámla -> Befizetés**.

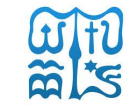

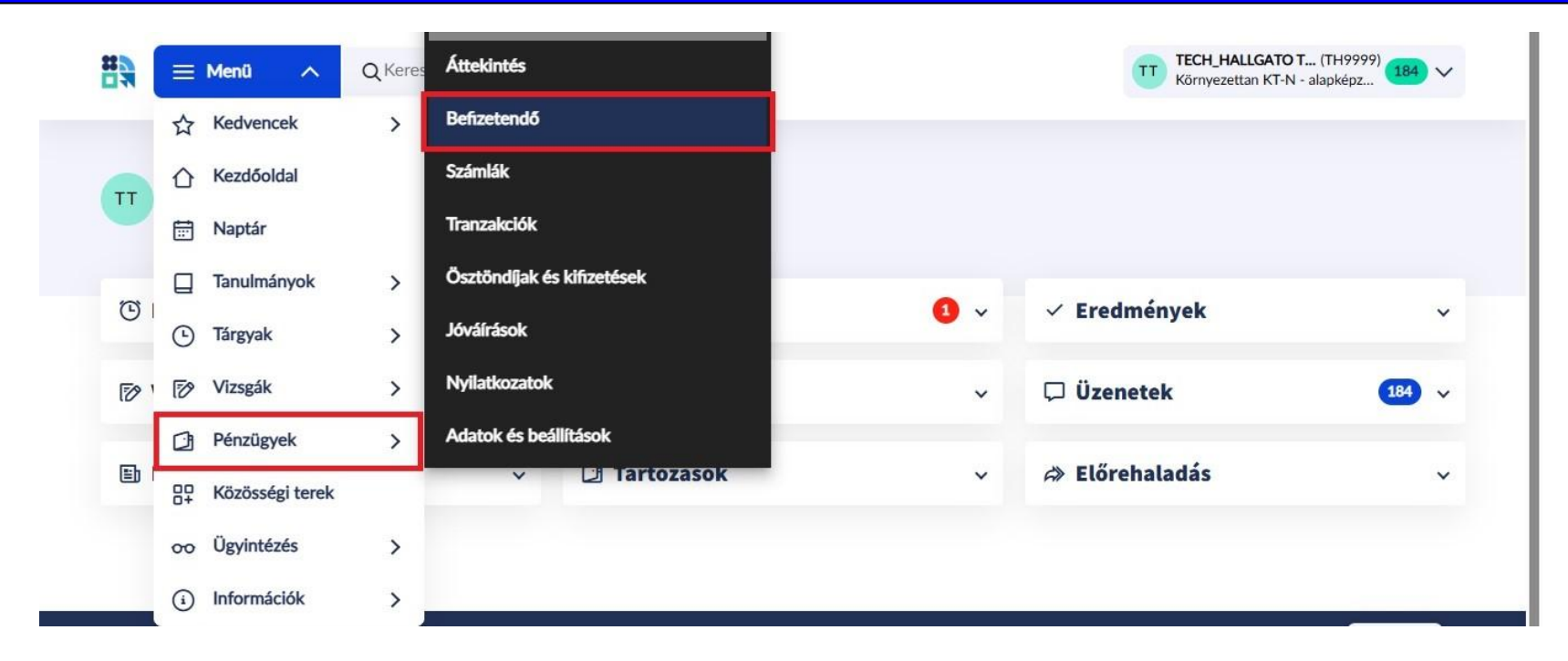

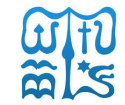

#### Befizetendő

Új tétel kiírása Itt írható ki saját befizetendő pénzügyi tétel

Tételek

| Név                                    | Összeg      | Határidő          | Félév     | Típus |             |
|----------------------------------------|-------------|-------------------|-----------|-------|-------------|
| Önköltség 2024/25/2<br>Határidő lejárt | 220 000 HUF | 2025. február 28. | 2024/25/2 | -     | Részletek > |

Oldal tetejére 🔨

Új tétel

1L

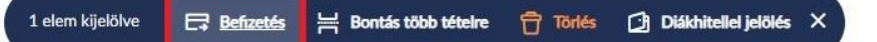

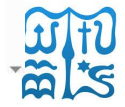

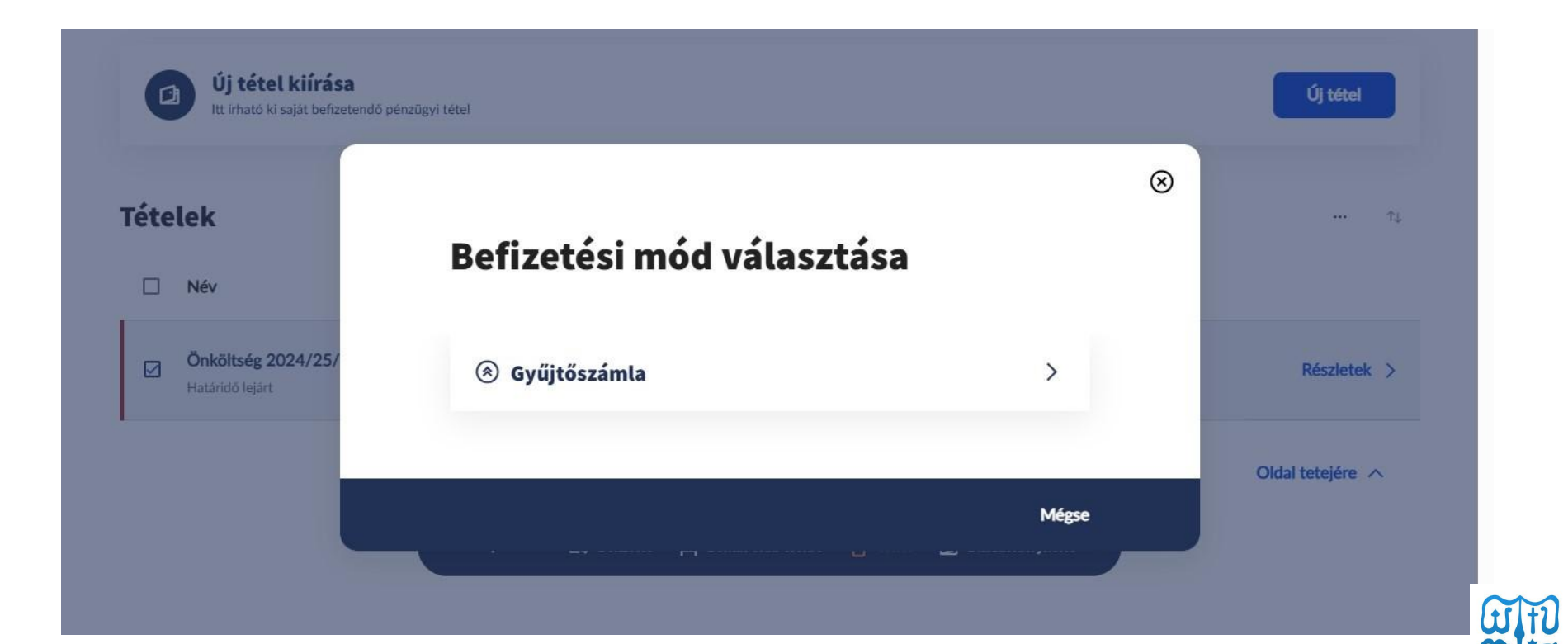

Diákigazolvány igényléshez a Neptunban az **Ügyintézés/Diákigazolvány** igénylés menüpontot kell választani. A felületen új igénylés indítására van lehetőség, megtekinthető az igénylés aktuális állapota és a korábban beadott igénylésekről is itt lehet informálódni.

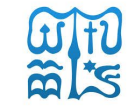

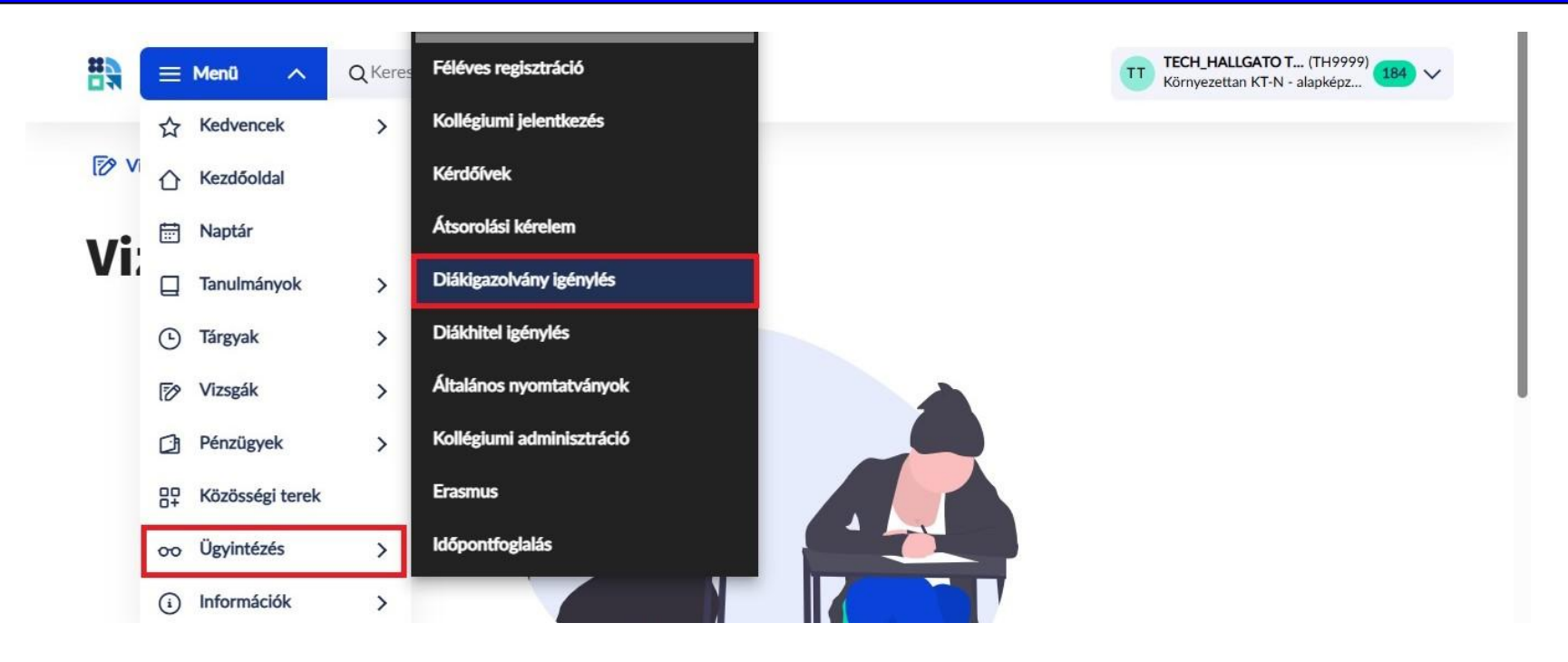

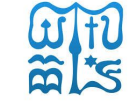

oo Ügyintézés » Diákigazolvány igénylés

#### Diákigazolvány igénylés

Kérjük igénylés előtt szíveskedjen egyeztetni a Neptunban szereplő adatait a NEK adatlappal. A diákigazolvány legyártásához teljes, karakterhelyes egyezés szükséges. Amennyiben eltérést tapasztal, igénylés előtt keresse fel ügyintézőjét!

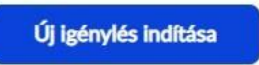

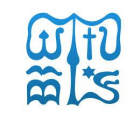

Lépések:

- A NEK azonosító a NEK adatlap jobb felső részén található, a kiadás dátuma, az okmányiroda vármegyéjének 3 karakteres kódja és a sorszám alkotja.
- 2. Igénylés indoka kiválasztása
- 3. Adatok ellenőrzése
- 4. Mentés

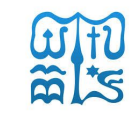

#### Igénylőlap

Ezen az oldalon adhatók meg fontos adatok.

#### Alapadatok

NEK azonosító

123456ABC1234567

Az azonosítót a következő formában kell megadni: 123456ABC1234567

#### lgénylés indoka

Egy elem kiválasztása szükséges.

Ezt a mezőt kötelező kitölteni!

#### Képzés

Mentés

Az űrlap hibás kitöltés miatt nem küldhető be. Kérjük a hiányzó adatok pótlását illetve a hibás adatok javítását.

V

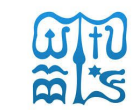

#### Alapadatok

NEK azonosító

123456ABC1234567

Az azonosítót a következő formában kell megadni: 123456ABC1234567

Igénylés indoka Egy elem kiválasztása szükséges. Adatváltozás miatt Előző diákigazolvány sérülése miatt Első igénylés Elveszett

Új igénylés téves adatok miatt

tlását illetve a hibás adatok javítását.

~

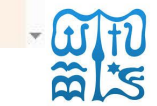

# Köszönjük a figyelmet!